DataCloset- のセットアップ手順

本手順書は、以下のステップより構成されます。

Step 1. DataCloset- のシステムをインストールする。 Step 2. Pervasive2000iのODBC接続環境を設定する。 Step 3. DDFを作成する。 Step 4. データ辞書を取り込む

Option 1. システム設定のカスタマイズ

\* サンプルシステムを実行する場合は、Step. 3, 4 は不要です。

本手順書では、Pervasive2000iを対象に、テーブル情報の作成までの手順を説明します。 テーブル情報の編集、データ辞書の作成、パターンの作成、等の操作方法に関しては、 ¥DataCloset¥Docフォルダ内の、 設定マニュアル (ユーザ情報、DB情報、テーブル情報、データ辞書の定義方法) 操作マニュアル (パターンの作成及び実行方法) を参照してください。

## Step 1.

1. Cドライブ直下に、DC2v9.LZHを展開する。

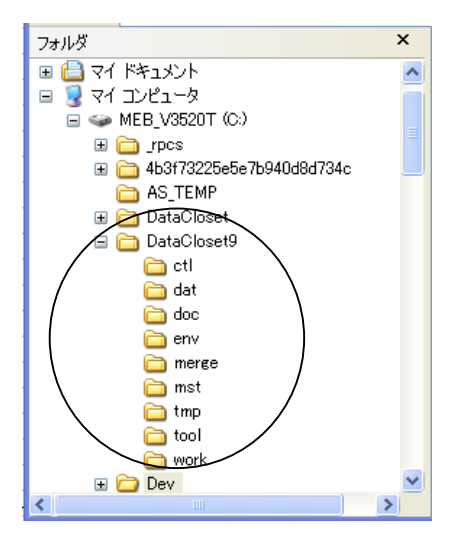

- \* 上記と異なるフォルダにインストールする場合は、「Option 1.システム設定のカスタ マイズ」に従って設定を変更してください。また、この場合、用意されているサンプル マクロが使用できなくなりますので、ご注意ください。
- 2. ¥DataCloset9¥toolフォルダの以下の2ファイルを、dbMAGIC の作業フォルダ (例: "C:¥Program Files¥Magic¥eDeveloperPlus")にコピーする。 GUDF.DLL GUDF.MUD
- 3. INIファイルに、¥DataCloset9¥env¥dc.ini を指定してdbMAGICを起動する。 (例:)

C:\Program Files\Magic\eDeveloperPlus\MGgenw.exe @c:\DataCloset9\env\dc.ini /term=999

4. システムにログオンし、メニューが表示されることを確認してください。 USER ID= 'SUPER' PASSWORD= なし

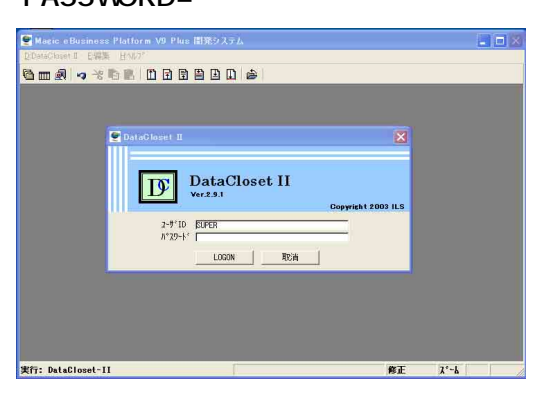

5.メニューが表示されたら、<Exit>を押して、システムを終了します。

## Step 2.

- 1. <コントロールバネル>-<管理ツール>-<データソース(ODBC)>で、「ODBCデータソースアドミニストレータ」を起動。
- 2. <システムDSN>を選択し、「追加」オプションを実行。

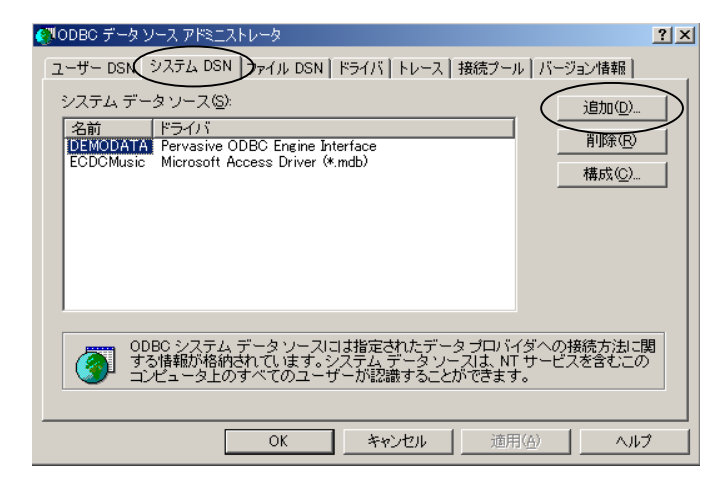

3. 「Pervasive ODBC Engine Interface」を選択。

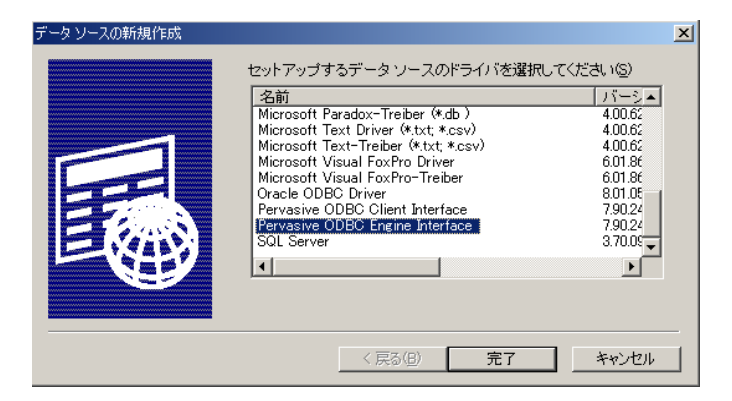

4. データソース名、データベースを指定。

| revieive ODBO 12% 2018 12/577*<br>ペタソース名⑤)<br>DOdemo9<br>Pervasive ODBC Engine Interfa<br>オフジャ<br>データハース名(型) DCDEM09<br>(作成②… | OK           tece           tece     < | 1)データソース名を<br>作成ボタンを押す<br>2)データベース名を<br>辞書のロケーショ<br>3)追加ボタンを押し<br>フォルダを追加す | 入力して、<br>2入力して、<br>ンを指定する。<br>って、必要な<br>る。   |
|----------------------------------------------------------------------------------------------------|----------------------------------------------------------------------------------------------------|----------------------------------------------------------------------------|----------------------------------------------|
| データッベースタ<br>データッベースタ<br>辞書の四ケ<br>「C*Data<br>データファイ<br>C*Dev<br>C*Dev                                                          | 作成<br>5(N):<br>○ DCdemo9<br>○ 整合性の設定<br>「ハウント* (DDF f<br>「→32)(L)<br>aCloset9¥dat<br>aCloset9¥dat<br>¥zaiko¥dat                                                                                                    | Ф     び作成されます)(B)     参照(B)     道加(A)     月IDR (D)                         | ОК<br><u></u> ++>>trl/<br>^/I/7°( <u>H</u> ) |

データソース名 任意の名前を指定します。(サンプルの場合は、'DCdemo9')

データベース名

任意の名前を指定します。通常は、データソース名と同じ名前を指定します。

辞書のロケーション

Step 3.で作成するDDFの保存場所を指定します。 実際にデータベースのあるローカルマシン上の任意のフォルダを指定してください。 (サンプルの場合は、'C:¥DataCloset9¥dat'に保存されています。)

データファイルのロケーション 実際にデータベースの存在する場所を指定します。 複数のフォルダに存在する場合は、追加ボタンを使って、全てのフォルダを指定し てください。 (サンプルの場合は、'C:¥DataCloset9¥dat'だけでOKです。)

注意: DataClosetをPervasive2000iで使用する場合、'¥DataCloset9¥Dat'フォルダ をデータファイルのロケーションに登録する必要があります。 これは、抽出の際に使用するファイルが上記フォルダに保存されるからです。

<データベースのフォルダが変更された場合>

<システムDSN>の画面より、該当のデータソースを選択し、<構成>ボタンを押します。 <システムDSN設定>画面より、<作成>ボタンを押して、新しいデータベースを登録します。 新しく作成されたデータベース名を<システムDSN設定>画面の<データベース名>に 指定すれば、同じデータソース名で、新しく作成したデータベースをアクセスすることが できます。

## Step 3.

このステップでは、DDFを作成します。DDFとはODBC経由でデータベースに接続するときに 必要になる情報が格納されているファイルです。

<前準備>

DDFを作成する前準備として、テーブルリポジトリの項目名を見直す必要があります。 Pervasive.SQLではファイル名、列名(項目名)の制限があり、これに違反するとSQL の実行結果は保証されません。 (制限)

全角文字、半角英数字、及びアンダースコア('\_')で構成される20桁以内の文字列

対象のファイルのファイル名、項目名を見直し、必要であれば、項目名を変更してください。 例: 分類(1) -> 分類1、分類\_1 など

1. dbMAGIC の作業フォルダ(例: "C:¥Program Files¥Magic¥eDeveloperPlus")内の 以下のファイルを削除する。

FIELD.DDF FIELDEXT.DDF FILE.DDF INDEX.DDF

- 2. 対象となるシステムを開発版で起動します。
- 3. テーブルリポジトリを開き、対象のファイルにカーソルを移動します。
- 4. <O:オブション>-<D:DDF作成> (もしくはCtrl-D) を実行します。
   \*処理終了のメッセージ等は表示されません。最初の処理実行後に、1.で削除した ファイルが新しく作成されていることを確認してください。
   2ファイル目以降の定義情報は同じDDFに追加書きで登録されます。
- 5.4.の処理を該当する全てのファイルに対して実行します。
- 6. DataClosetを開発版で起動し、テーブルリポジトリを開きます。
- 7. テーブル番号の1、2のファイル(PV結果100、PV結果50)に対して、上記4.の要領で DDFを作成します。
- 8. dbMAGICの作業フォルダに作成されたDDFファイルをODBCの辞書のロケーション に指定したフォルダにコピーする。(Step 2.-4-を参照)

Step 4.

このステップでは、テーブルリポジトリの内容をDataClosetのテーブル情報に取り込みます。処理は以下の2ステップになります。

テーブルリポジトリの内容をテキストファイルに仕様書出力する。 で仕様書出力されたファイルを指定して、テーブル情報を読み込む。

- 1. 対象となるシステムを開発版で起動します。
- 2. <設定>-<動作環境>より、「外部参照タブ」を選択する。
- 3. ドキュメントテンプレートファイルに、以下のファイル名を指定する。

¥DataCloset9¥Env¥doc\_dc.jpn

| ♥ 動作環境                      |                                                      |
|-----------------------------|------------------------------------------------------|
| <br>システム(፩) ↓ マルチユーザ(M) ↓ ∰ | げを設定(E) 国別設定(I) 外部参照(E) アフ <sup>。</sup> リケーフョンサーバ(N) |
| ↓ 【<br>名前                   | パラメータ                                                |
| 1 ロゴファイル                    |                                                      |
| 2 CONSTファイル                 | SUPPORT¥mgconstw.jpn                                 |
| 3 ヘルプファイル                   | SUPPORT¥mshelpw.chm                                  |
| 4 基本色定義ファイル                 | %DCENV%¥clr_dc.jpn                                   |
| 5 フォント定義ファイル                | %DCENV%¥fnt_dc.jpn                                   |
| 6 キーボード割付ファイル               | %DCENV%¥act_dc.jpn                                   |
| 7 ドキュメントテンプレートファイル          | c:¥dev¥DataCloset9¥env¥doc_dc.jpn                    |

4. <設定>-<プリンタ>より、先頭のプリンタの行数を'999'に変更する。

| • | 閁 | <u>&gt;</u> 9 |                  |           |        |      |   |
|---|---|---------------|------------------|-----------|--------|------|---|
| # |   | 名前            | +                | コマント ブァイル | 変換ファイル | 行    | Π |
|   | 1 | Printer1      | default          | wpdrv.atr | 114    | 9999 |   |
|   | 2 | Printer2      | laser_printer    | wpdrv.atr |        | 40   |   |
|   | 3 | Printer3      | (server)         |           |        | 66   |   |
|   | 4 | Printer4      | (server)printer2 |           |        | 60   |   |

5. リポジトリ入出力を実行する。

| リポジトリ         | 入出力                   | ×                       |
|---------------|-----------------------|-------------------------|
| -オブシ<br>学省    | <b>'ヨン</b><br>アプリケーショ | ョンオブジェクトの入出力を指定します.     |
|               | 操作:                   | D=仕様書出力                 |
|               | リポジトリタイプ:             | B=テ−ブル                  |
| - 範囲 -<br>→ ↑ | 出力処理の範囲               | 田を指定します.                |
|               | フォルダ                  |                         |
|               | 開始番号:                 | 34 終了番号: 39             |
| 774           | <b>ル名</b><br>入出力するファ  | マイルを指定します.              |
|               | ファイル名: 🤇              | C:¥DataCloset9¥work¥EZF |
|               |                       | OK ++>tell              |
|               |                       | ×                       |

\*取り込みの時のフォルダの初期値はDB詳細に指定された作業 フォルダです。従って、このフォルダに出力しておくと、取り込み が楽になります。

- 7. DataClosetを起動し、DB登録権限のあるUSER IDでログインします。 (インストール時は以下のユーザでログインします。) USER ID= 'SUPER' PASSWORD= なし
- 8. システム設定画面から、DBのプロパティを表示します。

| 基本情報 | WEBオフ°୬ョン                           | 1                 |   | <br>  |
|------|-------------------------------------|-------------------|---|-------|
| ID   | PV                                  |                   |   |       |
| 名称   | 宮葉支援 D'                             | WН                |   |       |
| DBMS | 2:PERVASIV                          | E                 | - |       |
| ─接続情 | 報<br>ANK名<br>ユーザ名<br>パスワード<br>接続文字列 | рСdemo9<br>Г<br>Г |   |       |
| 作業フォ | 11/2*                               |                   |   | <br>  |
|      | C:¥DataCloset                       | 9¥work¥           |   | 参照    |
|      |                                     |                   |   | <br>1 |

ID: DBを識別するための任意の2桁の文字列を指定します。
 DB: Pervasiveを選択します。
 接続情報: ANK名の欄に、データソース名を指定します。(Step 2.-4- を参照)
 作業フォルタ: 作業用のフォルタを指定します。(Step. 4-5を参照)
 \*作業用フォルタの最後は、'¥'で終わるように指定してください。
 WEB結果オプション: WEB実行の場合に必要になります。

\* OKボタンを押して画面を閉じます。

9. システム設定画面でテーブル情報を選択し、<追加(F4)>を実行します。

|      | 1   |
|------|-----|
|      |     |
|      |     |
|      | -   |
|      |     |
|      |     |
| ie I | 雨空出 |
|      | DK  |

10.作成方法に「1:dbMAGICの辞書出力を取り込む」を指定し、外部ファイル名に 5.で作成した 辞書出力ファイルを指定して、OKを押します。

| 駅  分類                   | 名称     | DBテーブル名      |
|-------------------------|--------|--------------|
| ☑ ○ 1:7スタ ○ 2:データ ④ 3:他 | 型TEST  | SAM_TEST     |
| ☑ ● 1:729 ○ 2:デー9 ○ 3:他 | 名称マスタ  | SAM_MEI      |
| ☑ ● 1:729 ○ 2:デー9 ○ 3:他 | 取引先マスタ | SAM_TORIHIKI |
| ☑ ● 1:729 〇 2:デー9 〇 3:他 | 商品マスタ  | SAM_SYOHIN   |
| 🛛 〇 1:マスタ 〇 2:データ 🖲 3:他 | 伝票ファイル | SAM_DENPYO   |
| ☑ ● 1:7スタ ○ 2:データ○ 3:他  | 日付マスタ  | SAM_DAY      |
|                         |        |              |
|                         |        |              |
|                         |        |              |
|                         |        |              |

11.一覧から登録したいテーブルを選択し、必要に応じて、分類、名称を変更後に、OKボタン を押します。 Option 1.

DataClosetを標準フォルダ以外の場所にインストールする場合の設定方法を説明します。

DataClosetを標準フォルダ以外の場所にインストールする場合は、以下の設定の変更が必要になります。

INIファイルのホームフォルダの変更

ショートカットのリンク先の変更

サンプルデータのDB詳細の作業用フォルダ(サンプルデータを実行する場合にのみ必要) サンプルデータの出力先、後処理の変更(サンプルデータを実行する場合にのみ必要)

\*以下の例では、DataClosetをDドライブの¥APPフォルダの直下に展開した場合を想定して 説明します。

¥DataCloset¥Envフォルダ内のDC.INI を変更します。

(DC.INI) /[MAGIC\_LOGICAL\_NAMES]DC =<u>'c:¥DataCloset'</u> 該当のフォルダに変更 例:'d:¥App¥DataCloset'

¥DataCloset¥Toolフォルダ内の、DataClosetショートカットのリンク先を変更します。

(ショートカットのリンク先) c¥V8GEN¥MGGENW.EXE <u>@c:¥DataCloset¥Env¥DC.INI</u> 該当のフォルダに変更 例:@d:¥App¥DataCloset¥Env¥DC.INI

サンプルデータのDB詳細の作業フォルダを変更します。

| 🖉 DB詳細 🛛 🔀                            | • |
|---------------------------------------|---|
| ID PV                                 |   |
| - DB                                  |   |
| O 1:ORACLE                            |   |
| 接続情報                                  |   |
| ANK名 DCdemo                           |   |
|                                       |   |
|                                       |   |
|                                       |   |
| 「F集大利by       F: WDateClosetYworkY    |   |
|                                       |   |
|                                       |   |
| 出力飛艇 IV CSV IV HTM                    |   |
|                                       |   |
| 1来行初約()<br>C:¥Inetpub¥Scripts¥result¥ |   |
|                                       |   |
| OK                                    |   |
|                                       |   |
| ★                                     |   |

例:d:¥App¥DataCloset¥work¥

システムを起動し、サンプルで登録されているパターンを呼び出します。

|                   | 59440                      | (1140%者:管理者) |
|-------------------|----------------------------|--------------|
| 処理オフション 一<br>集約処理 | □ 集約処理(グルーブ編集)を行う          |              |
| 編集オブション           |                            |              |
| 出力形式              | 1:可変長 -                    |              |
| 区切り文字             |                            |              |
| ヘッダ部              | ✓ 項目タイトルを出力する ✓ レポート名を出力する |              |
| レポート名             | <b>売上明細</b>                |              |
| 抽出結果の出力先す         | 7ァイルター                     |              |
| C:¥DataClose      | t¥Work¥結果.CSV              | 参照           |
| 後処理               |                            |              |
| C:¥DataClose      | t¥Work¥結果.CSV              | 参照           |
|                   | ОК                         | 取消           |
|                   |                            | HXA          |

作成した¥DataCloset¥workフォルダに変更 例:d:¥App¥DataCloset¥Work¥結果.csv